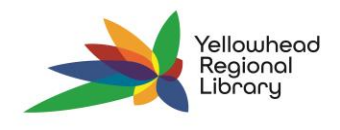

## **Placing Bulk Holds**

Follow these steps when wanting to place multiple holds at a time for book clubs, school groups, etc.

- 1. Click on the NEW tab on the upper right-hand side of the Polaris LEAP homepage.
- 2. Select RECORD SET

| Ne                   | ew 🕶 |
|----------------------|------|
| Authority Record     |      |
| Bibliographic Record | d    |
| Fiscal Year          |      |
| Invoice              |      |
| Patron Record        |      |
| Purchase Order       |      |
| Record Set           |      |
| Serial Holdings Rec  | ord  |
| Supplier             |      |
| Template             |      |

3. Select PATRON under Record Type for your new record set.

| New Record Set |  |    | ×      |
|----------------|--|----|--------|
| Record Type    |  |    |        |
| Pation         |  | •  |        |
|                |  | ок | CANCEL |

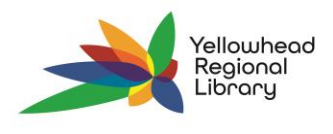

4. Name the record set appropriately and then change the owner to your library. Click SAVE.

| ame                              |        | Owner                            |       | Red         | cord Set ID    |
|----------------------------------|--------|----------------------------------|-------|-------------|----------------|
| Firstname Lastname               |        | Yellowhead Regional Library (br) |       | <b>~</b> 1  |                |
| ote                              |        | Record Status                    |       | Red         | cord Count     |
|                                  |        |                                  |       | 0           |                |
| Scan or enter barcode 4 FIND TOO | L      |                                  |       | ACTIONS -   | Filter Records |
|                                  | STREET | CITY                             | STATE | POSTAL CODE |                |

5. Click on the FIND TOOL (beside the 'Scan or enter barcode' bar) and enter the name of the first patron you wish to add. Click the search magnifying glass and then select the name of the patron as it appears in the box below the search field and click OPEN. This will add that patron to your record set. Make sure to click SAVE.

| Find T | Fool - Patron   |                             |                 |           |    |     |          |                |
|--------|-----------------|-----------------------------|-----------------|-----------|----|-----|----------|----------------|
| Patron | Basic Search  N | Name (Last, First Middle) 🕨 | Keyword (All) ► |           |    |     |          |                |
| albus  | dumbledore      |                             |                 |           |    |     | ★ ☆      | <b>▼ 🖱 Q</b> ≡ |
| * I    | Barcode         | Name                        | Street          | City      | S  | Zip | Birth Da | Library        |
| 2      | 20800001488039  | Dumbledore, Albus           | Bag 8           | Elk Point | AB | то  |          | Northern       |
| Read   | v               |                             |                 |           |    |     |          | 1 result(s)    |
|        | y<br>at Only    |                             |                 |           |    |     | OPEN     |                |

6. Repeat step 5 for each patron you wish to add to the record set.

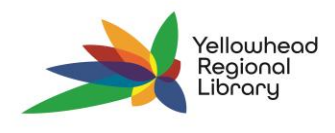

7. Once all the patrons you wish to add have been added, click on ACTIONS in the upper right-hand side and select CREATE MULTIPLE HOLDS from the drop-down menu.

| SAVE | ACTIONS -      | C REFRESH  |
|------|----------------|------------|
|      | 🖋 Bulk Change  | 9          |
|      | IN Create Item | Record Set |
|      | Create Multi   | ple Holds  |
|      | 面 Delete       |            |
|      | ♦ Undelete     |            |

 Type the title you wish to place on hold for your record set into the FIND TOOL – BIBLIOGRAPHIC RECORD pop-up window. Click the search magnifying glass and then select the name of the patron as it appears in the box below the search field and click OPEN.

| bliographic Record  Basic Search  All keyword fiel  | Ids ► Keyword (All) |        |     |     |       |             |            |   |
|-----------------------------------------------------|---------------------|--------|-----|-----|-------|-------------|------------|---|
| arry potter and the philosopher's stone             |                     |        |     |     |       | х 🚖         | T 🖱 Q      |   |
| " Title                                             | Author              | Format | Lin | Hol | Publi | Call Number | Control    |   |
| Harry Potter and the sorcerer's stone               | Rowling, J. K, aut  | Kit    | 1   | 0   | 1999  |             | 2059495    |   |
| Harry Potter and the philosopher's stone            | Rowling, J. K. aut  | Book   | 320 | 1   | 2000  |             | 223732     |   |
| Harry Potter and the philosopher's stone            | Rowling, J. K. aut  | Book   | 59  | 3   | 2015  |             | 1356973    |   |
| Harry Potter and the sorcerer's stone               | Rowling, J. K, aut  | Audio  | 36  | 0   | 2000  |             | 1701393    |   |
| Harry Potter and the philosopher's stone            | Rowling, J.K.       | Eaudio | 1   | *   | 2015  |             | 1604000    |   |
| Harry Potter and the sorcerer's stone               | Rowling, J. K., au  | Book   | 31  | 2   | 2018  |             | 223736     |   |
| Harry Potter and the philosopher's stone : [a novel | Whittington, R. K   | Book   | 1   | 0   | 2000  | 372.6'044   | 527976     |   |
| Harry Potter and the sorcerer's stone               | Rowling, J. K., au  | Large  | 5   | 1   | 2001  |             | 1462120    |   |
| Harry Potter and the philosopher's stone            |                     | DVD    | 113 | 0   | 2002  |             | 587006     |   |
| Ready                                               |                     |        |     |     |       |             | 40 result( | 0 |

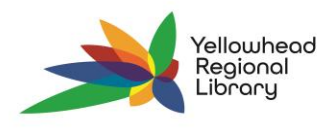

9. Enter the activation date if applicable (ie., if you are setting up book club holds for multiple months) and ensure that the pick-up locaion is set to your library.

| Create Multiple H      | Holds               |                             | × |
|------------------------|---------------------|-----------------------------|---|
| litle                  |                     |                             |   |
| Harry Potter and the p | philosopher's stone |                             |   |
| Activation             | Expiration          | Pickup Branch               |   |
| 2024-05-28             | 2025-05-28          | Yellowhead Regional Library | ~ |

**NOTE**: If you add additional members to your record set AFTER creating the record set and placing your multiple holds, you will need to place individual holds on those titles for the new patron. Any new multiple holds placed for the record set once the additional patrons have been added will apply to the whole record set.